## FICHE 21

## TRACES DE 9 CERCLES

- 1) Tracer un ennéagone régulier ABCDEFGHI (9 côtés).
- 3) Dans Nom, mettre r.
   Dans Intervalle mettre 0 pour min, 20 pour max.
   Cliquer sur Appliquer.
- 4) Activer  $\bigcirc$  Cercle (centre-rayon) et tracer le cercle de centre A et de rayon r.
- 5) De la même façon tracer :
  - le cercle de centre B et de rayon r,
  - le cercle de centre C et de rayon r,
  - le cercle de centre D et de rayon r,
  - le cercle de centre E et de rayon r,
  - le cercle de centre F et de rayon r,
  - le cercle de centre G et de rayon r,
  - le cercle de centre H et de rayon r,
  - le cercle de centre I et de rayon r.
- 6) Cliquer à droite sur le cercle de centre A, puis sur *Propriétés ...* et cocher *Afficher la trace*.
  Colorier ce cercle, puis dans Style, régler l'épaisseur sur 5 et laisser le remplissage à 0%.
- 7) Faire de même pour les 8 autres cercles en choisissant des couleurs différentes.
- 8) Enlever l'affichage de l'ennéagone ainsi que de ses sommets.
- 9) Animer. (On pourra enlever l'affichage du curseur, puis changer la couleur de l'arrière-plan.)

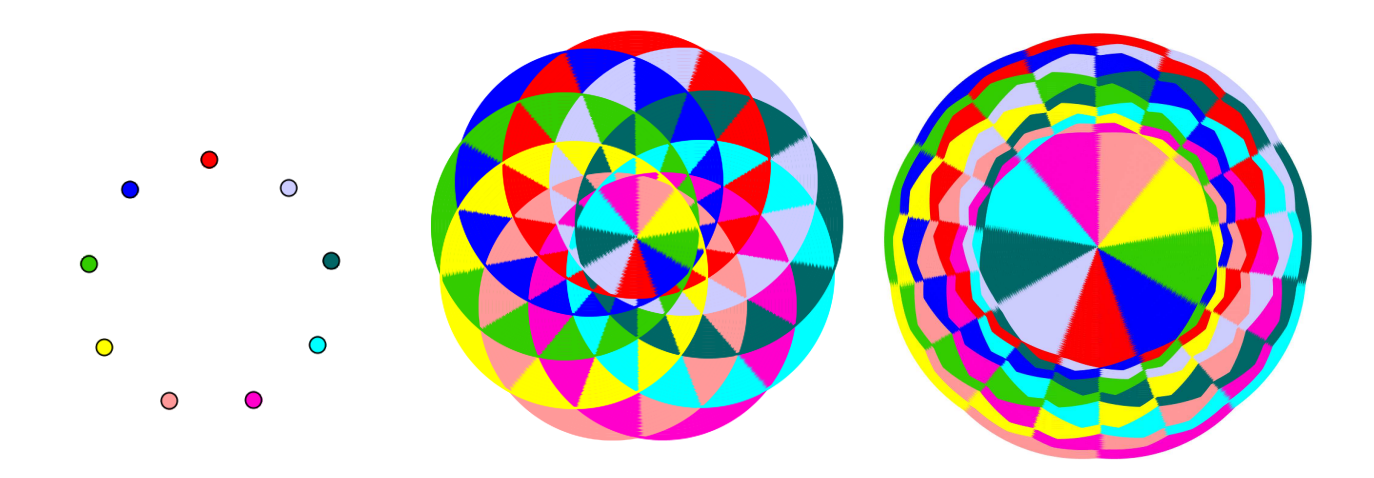